# **Request license update**

Åbn CodeMeter Control Center

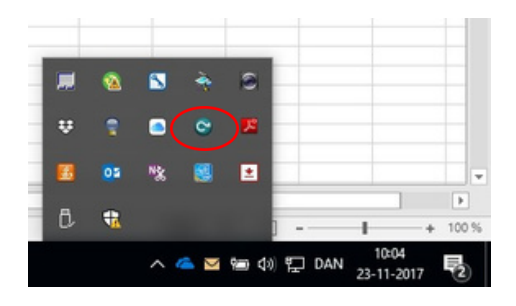

Jeres Dongle ID vil stå i boksen til venstre. Klik på "License Update"

| CodeMeter Control Center<br>File Process View Help |                |                                                                                                    | ×        |
|----------------------------------------------------|----------------|----------------------------------------------------------------------------------------------------|----------|
| License Events Borrow                              |                |                                                                                                    |          |
| GOM License<br>2-2951802                           | Name:          | GOM License                                                                                                    | P        |
|                                                    | Serial:        | 2-2951802                                                                                                    | 9        |
|                                                    | Version:       | CmStidk 2.02                                                                                                    | 6        |
|                                                    | Capacity:      | 90 % free (352512 Bytes)                                                                                                    |          |
|                                                    | Status:        | O S Disabled                                                                                                    |          |
|                                                    |                | Generation Control Control Contro |          |
|                                                    | License Update | Eject Change Password                                                                                                    |          |
| CodeMeter is started.                              |                |                                                                                                    | WebAdmin |

# Klik "Next"

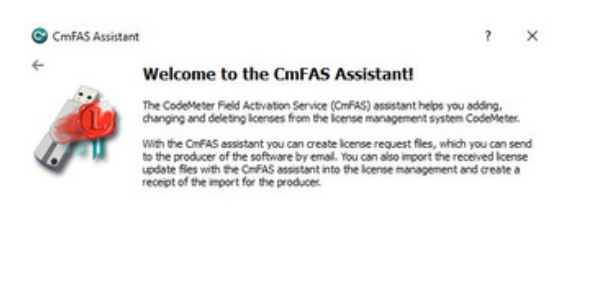

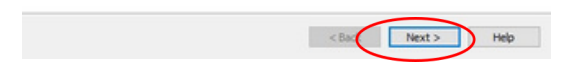

# Vælg "Create license request" – "Next"

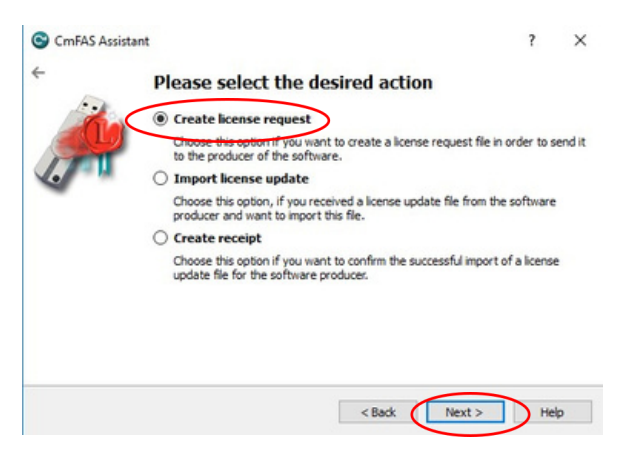

# Vælg "Extend existing license" - "Next"

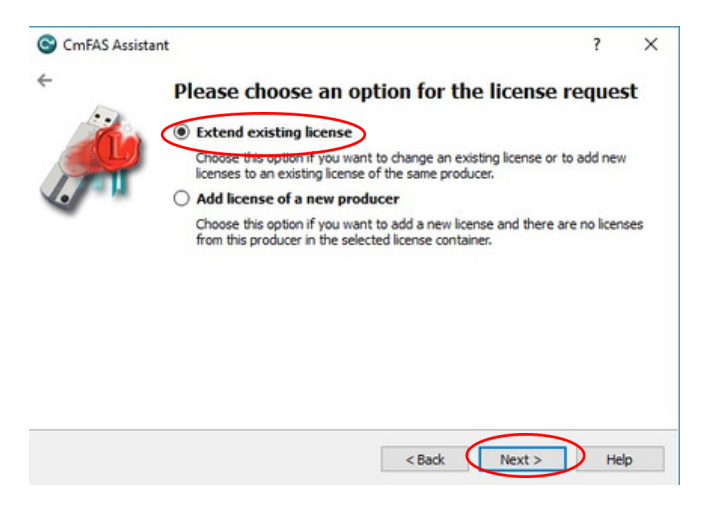

Der skulle gerne være flueben ved GOM Klik "Next"

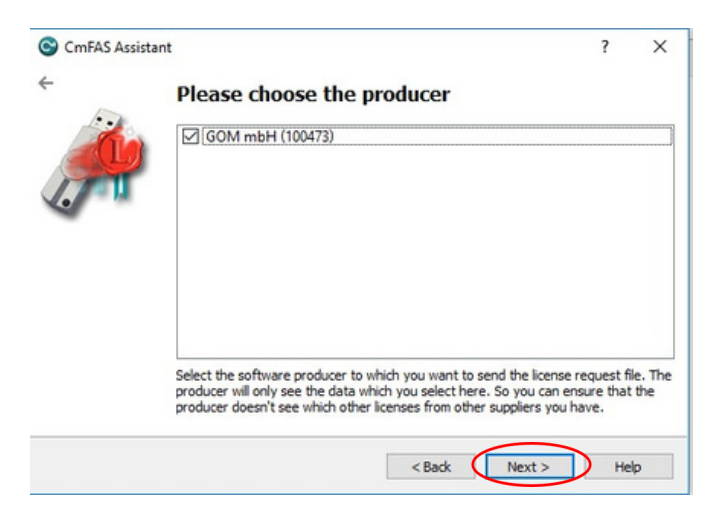

### Vælg hvor filen skal gemmes - klik "Commit"

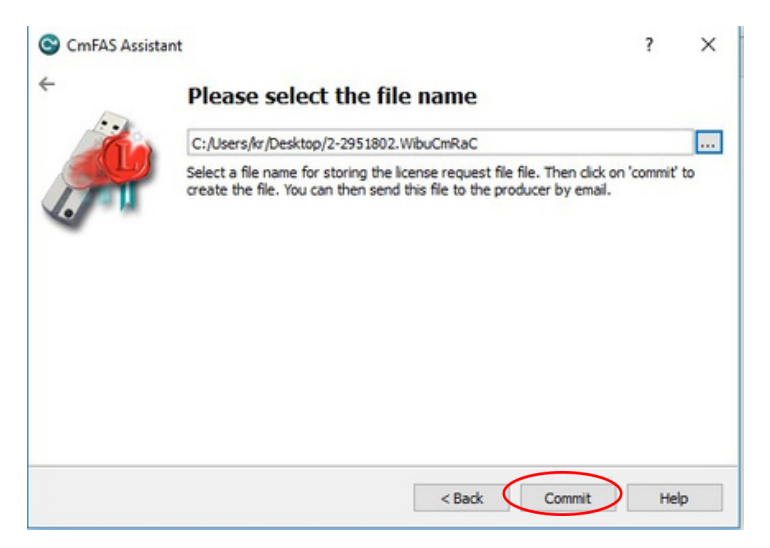

#### Klik "Finish"

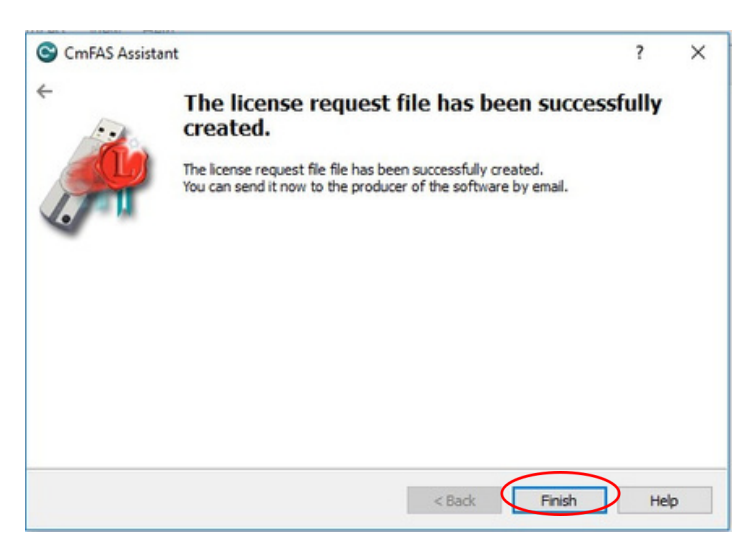

Nu ligger der en WIBU Control fil, der hvor du har specificeret.

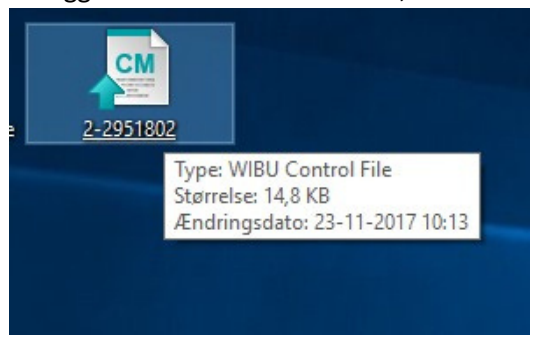

Udfyld og upload filen i Dongle Update Form.

ZEISS sender herefter et Activation ID til den e-mail, du har indtastet, som skal bruges i ZEISS Quality Suiteprogrammet. Følg nu de resterende steps på hjemmesiden.